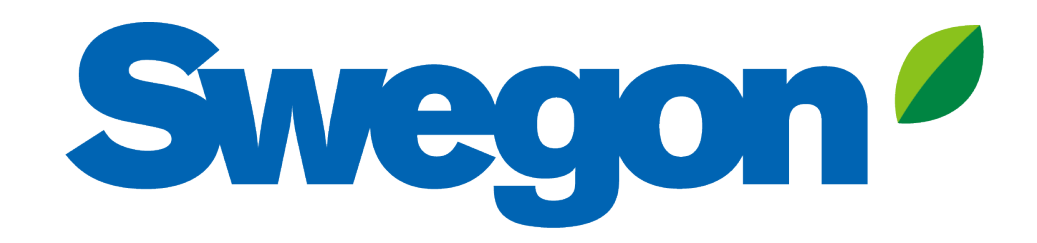

#### Verbinden Sie das BlueBox-Produkt mit Swegon INSIDE Cloud

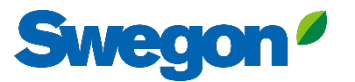

# Welche Einheiten sind INSIDE Ready?

#### Hardware

- Ipro:
  - MIDX125A/ MIDX126A
- HMI
  - MIDX130A

#### **Software-Version**

- BIOS-Version
  - 2023032000
- App-Version
  - 7\*.x.x oder höher
- HMI-Version
  - 7\*.\*.\* oder später
- Web-Version
  - 7\*.\*.\* oder später

# Wie Sie Ihre Geräte anschließen

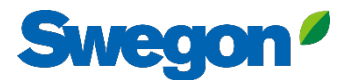

# Ins Netz gehen

#### 1. Ethernet-Anschluss

Schließen Sie ein Ende des Netzwerkkabels an das vorhandene Netzwerk der Einrichtung und das andere Ende des Kabels an das Gerät an.

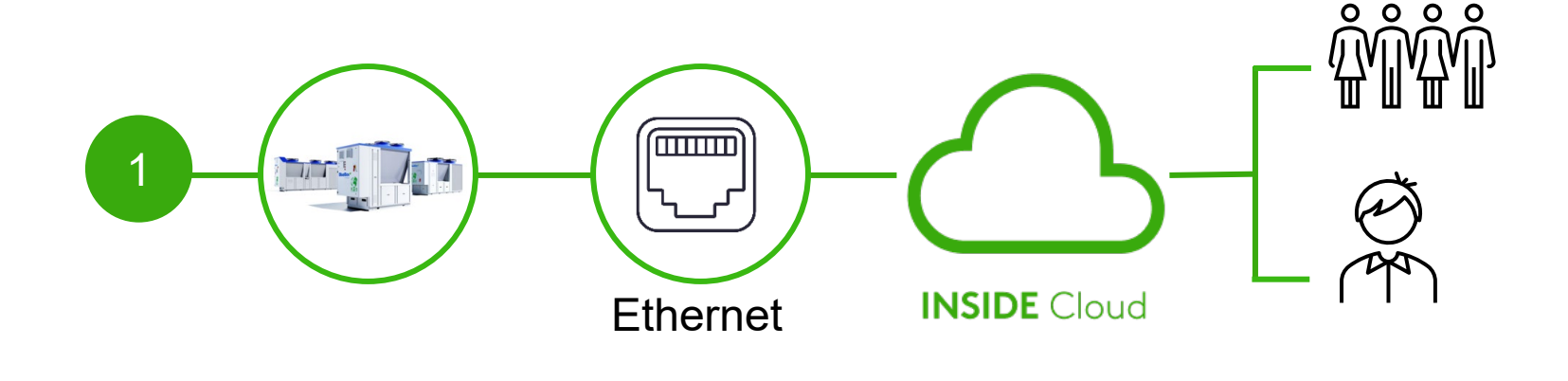

#### 2. Zellulare Verbindung

Verwenden Sie einen 4G-Router mit SIM-Karte, der speziell für diesen Zweck entwickelt wurde.

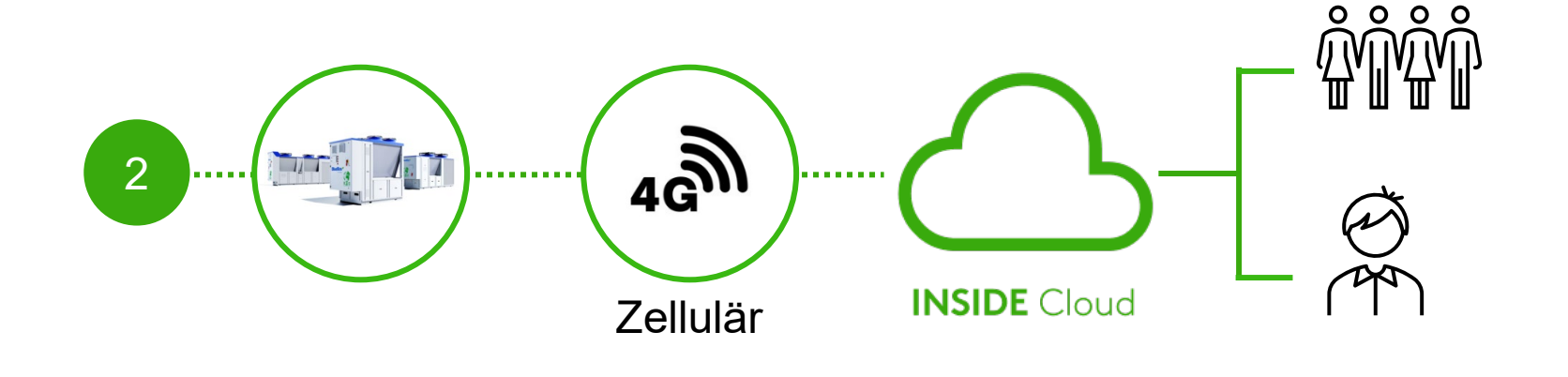

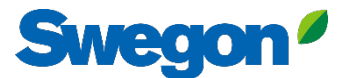

# **Aktivieren Sie Swegon INSIDE**

#### Alternative 1: Vom Touch-HMI aus

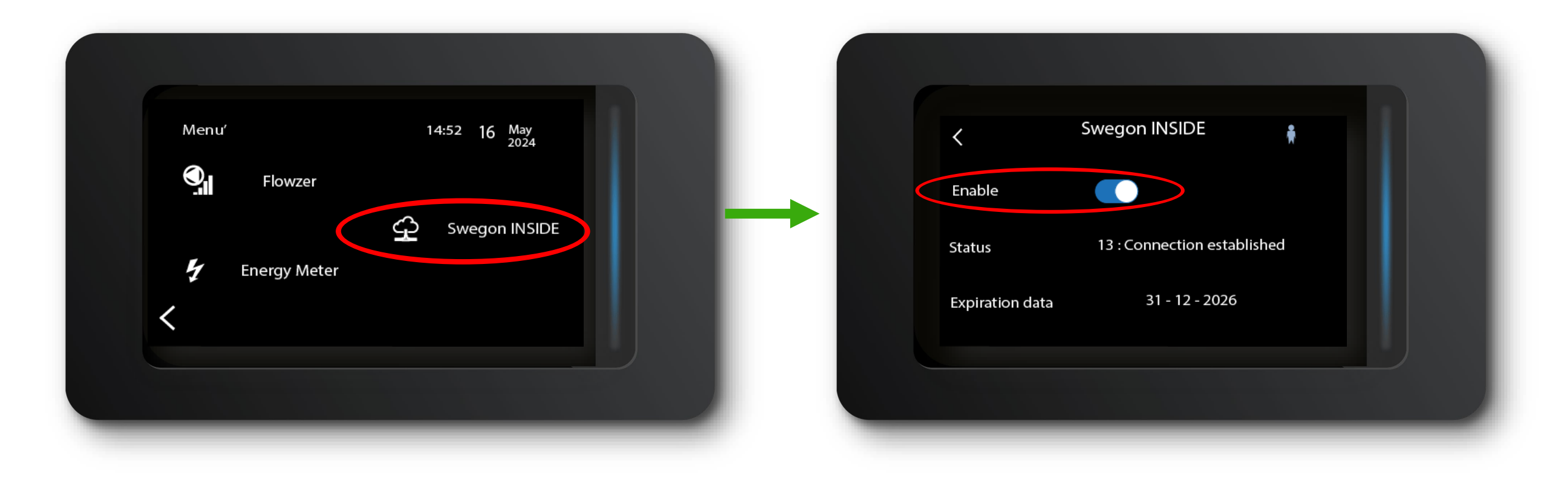

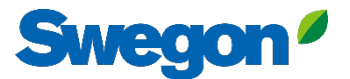

# **Aktivieren Sie Swegon INSIDE**

#### Alternative 2: Von der semigrafischen HMI

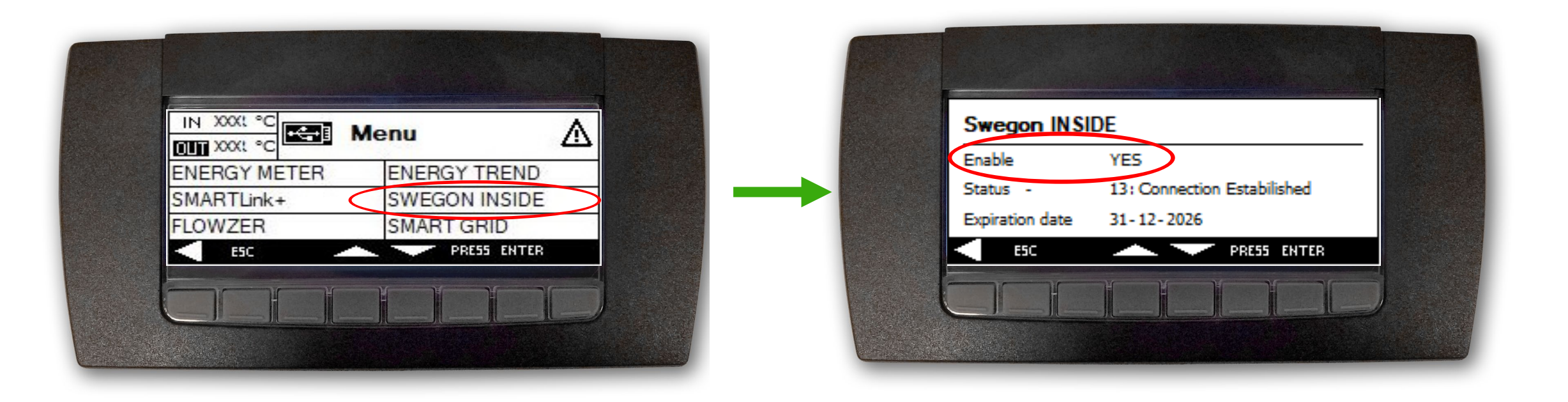

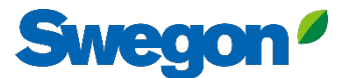

# **Aktivieren Sie Swegon INSIDE**

### Alternative 3: Über den Webserver

|                                         | Username: <b>user1</b><br>Role: <b>user</b> | G<br>()<br>Sweg                                              | Swegon INSIDE                                       |  |  |  |
|-----------------------------------------|---------------------------------------------|--------------------------------------------------------------|-----------------------------------------------------|--|--|--|
| Unit - On Heating                       | Alarms                                      | Swegon INSIDE<br>Status<br>Expiration date<br>Certificate ID | Enabled<br>13 - Connection established<br>13/3/2025 |  |  |  |
| Swegon INSIDE Energy saving Information | Logout                                      |                                                              | Get new certificate                                 |  |  |  |

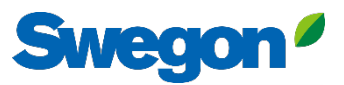

# Zugang zum INSIDE Portal beantragen

- Zur Webseite von Swegon gehen
  - Software  $\rightarrow$  Vernetzte Produkte
  - Füllen Sie Formular Nummer 1 aus und klicken Sie auf Absenden

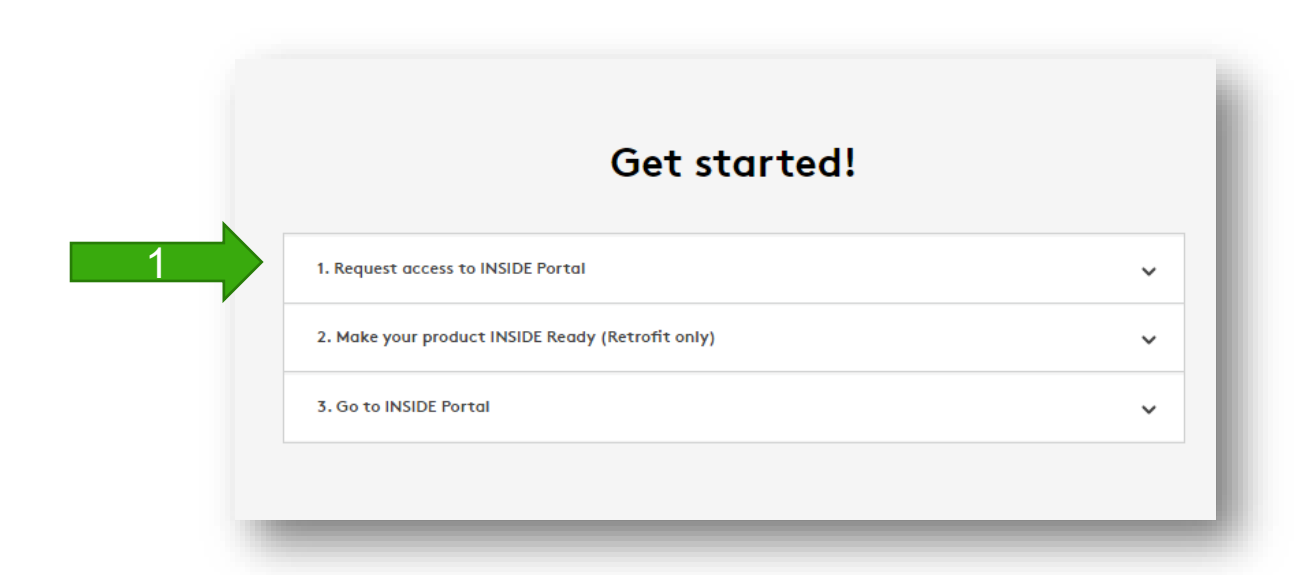

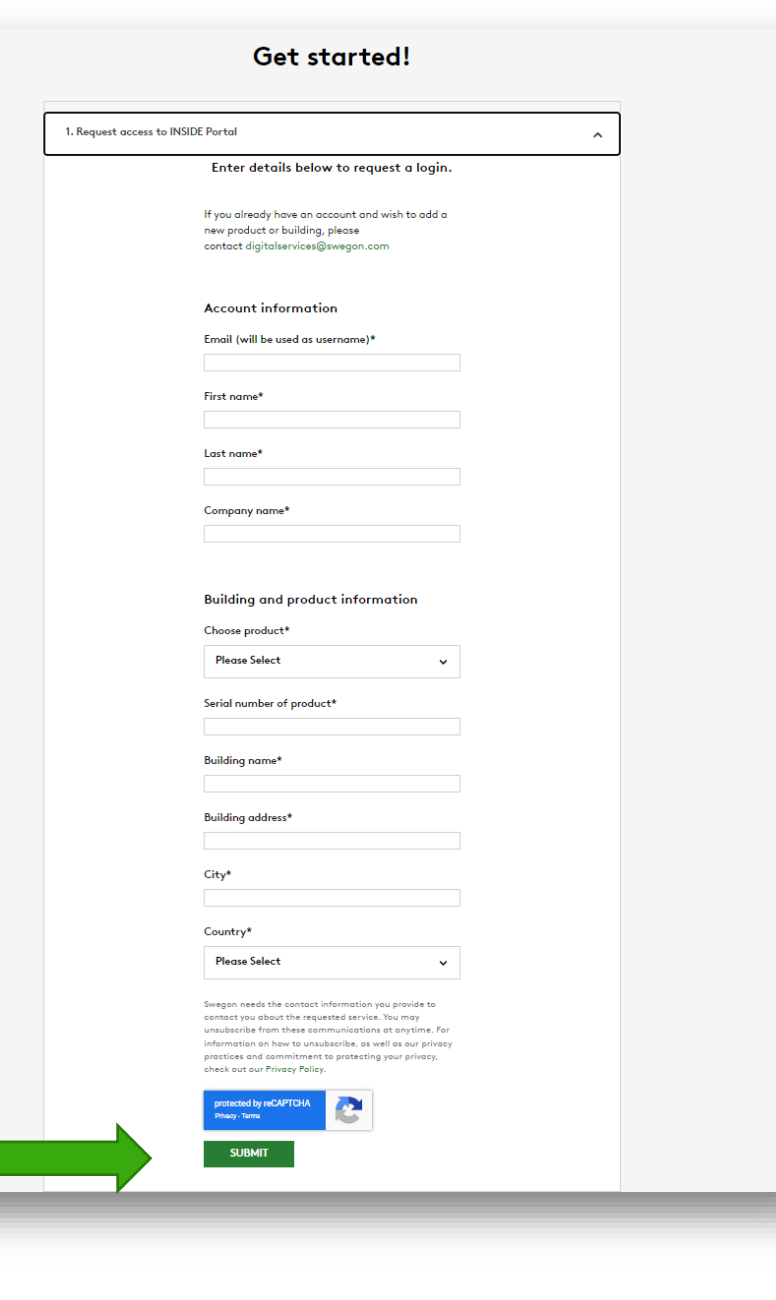

## **INSIDE Portal**

Die Verbindung der Geräte mit der Swegon INSIDE Cloud ermöglicht Fernüberwachung und digitale Dienste

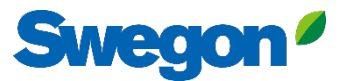

### **INSIDE Portal**

#### - Die Drehscheibe für alle angeschlossenen Swegon-Produkte.

#### INSIDE Portal ermöglicht es Ihnen:

- Wichtige Parameter überwachen
  - Status von Eingangs-/Ausgangstemperatur, Sollwert, Gerätestatus usw.
  - Aktive Alarme
- Gewinnen Sie einen umfassenden Einblick in die Leistung der Einheit
- Abonnieren Sie Alarmbenachrichtigungen von angeschlossenen Geräten direkt an Ihre E-Mail
- Einfaches Aktivieren zusätzlicher Dienste, die die Effizienz Ihres Systems steigern können
- Einladen von Portalbenutzern zur Freigabe von Einblicken und Delegieren der Zugriffsebene

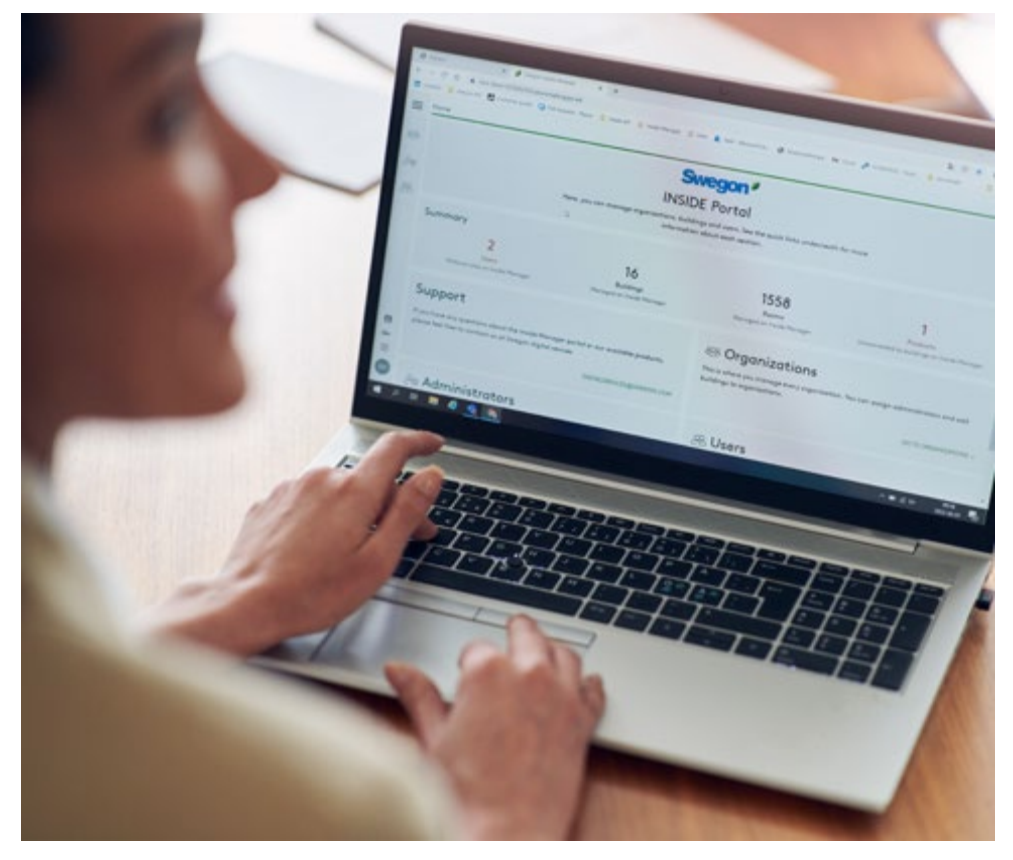

**INSIDE** Portal ist kostenlos

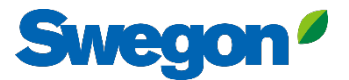

### **INSIDE Portal - Alarm-Abonnements**

Erhalten Sie Alarmbenachrichtigungen von angeschlossenen Geräten an Ihre E-Mail

| =   | Home > Alarm subscriptions                           |                        |       |                    |                  |                          |                          |                |  |  |  |
|-----|------------------------------------------------------|------------------------|-------|--------------------|------------------|--------------------------|--------------------------|----------------|--|--|--|
|     | My alarm subscriptions $\odot$                       |                        |       |                    |                  |                          |                          |                |  |  |  |
| :21 | Sea                                                  | arch for any keyword   | ٩     | DELETE SELECTED    | EDIT SELECTED    | + ADD ALARM SUBSCRIPTION |                          |                |  |  |  |
|     | Product name Notify at (severity)      Building name |                        |       | City <b>T</b>      | Country <b>T</b> | Product type             | Organisation T           |                |  |  |  |
| 0)  |                                                      | Kv Målet 1, Umeå       | АВ    | Swegon Umeå        | Umeå             | Sweden                   | SuperWISE                | Swegon         |  |  |  |
| ÷   |                                                      | Åbyhøj GOLD            | АВ    | Swegon Åbyhøj      | Åbyhøj           | Denmark                  | GOLD                     | Swegon Denmark |  |  |  |
|     |                                                      | Zeta Sky Hi R7 (R32)   | A     | Swegon Cantarana   | Cantarana        | Italy                    | BlueBox Chiller/Heatpump | Swegon         |  |  |  |
| Û   |                                                      | Titan Sky Hi RO HP     | A     | Swegon Cantarana   | Cantarana        | Italy                    | BlueBox Chiller/Heatpump | Swegon         |  |  |  |
|     |                                                      | GEYSER Sky R0 (R290)   | A     | Swegon Cantarana   | Cantarana        | Italy                    | BlueBox Chiller/Heatpump | Swegon         |  |  |  |
|     |                                                      | Epsilon Sky Hi         | A     | Swegon Cantarana   | Cantarana        | Italy                    | BlueBox Epsilon SKY      | Swegon         |  |  |  |
|     |                                                      | Boställsvägen 1 Örebro | A B 1 | Swegon Örebro      | Örebro           | Sweden                   | SuperWISE                | Swegon         |  |  |  |
|     |                                                      | SWEGON BUREAU          | A B 1 | Swegon France Lyon | Lyon             | France                   | SuperWISE                | Swegon         |  |  |  |
|     |                                                      | Zeta Rev               | A     | Swegon Cantarana   | Cantarana        | Italy                    | BlueBox Chiller/Heatpump | Swegon         |  |  |  |
|     |                                                      | TA/FA 73               | А в 💶 | Swegon Kvänum      | Kvänum           | Sweden                   | GOLD                     | Swegon         |  |  |  |
|     |                                                      | OPEN SPACE             | A     | Swegon Cantarana   | Cantarana        | Italy                    | GOLD                     | Swegon         |  |  |  |

© ∋

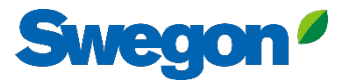

### **INSIDE Portal - Alarm-Abonnements**

Wählen Sie aus, über welche Alarme Sie per E-Mail benachrichtigt werden möchten

|          | Home                                                     | > Alarm subscriptions |                 |                        |                        |                    |                                        |                  |                |                       |   |
|----------|----------------------------------------------------------|-----------------------|-----------------|------------------------|------------------------|--------------------|----------------------------------------|------------------|----------------|-----------------------|---|
| :01      | My alarm subscriptions     Add alarm subscriptions     X |                       |                 |                        |                        |                    |                                        |                  |                | ×                     |   |
|          | Sec                                                      | arch for any keyword  | Q               |                        |                        |                    | EDIT SELECTED + ADD ALARM SUBSCRIPTION |                  |                |                       |   |
|          |                                                          | Product name          | Notify at (seve | Product name           | Notify at (severity) 🛈 | Building name 🏾 🝸  | City <b>T</b>                          | Country <b>T</b> | Product type T | Organisation <b>T</b> | Î |
| 00       |                                                          | Zeta Sky Hi R7 (R32)  | A               | Boställsvägen 1 Örebro | A 🗆 B 🗆 🚺 🗆            | Swegon Örebro      | Örebro                                 | Sweden           | SuperWISE      | Swegon                | - |
| (بر<br>ا |                                                          | Titan Sky Hi R0 HP    | A               |                        |                        |                    |                                        |                  |                |                       |   |
|          |                                                          | GEYSER Sky R0 (R290)  | A               | SWEGON BUREAU          | Δ 🗆 🖪 🗌 🔲              | Swegon France Lyon | Lyon                                   | France           | SuperWISE      | Swegon                |   |
| Ļ        |                                                          | Epsilon Sky Hi        | A               | TA/FA 73               | 🔼 🗆 🖪 🔲 🔲              | Swegon Kvänum      | Kvänum                                 | Sweden           | GOLD           | Swegon                |   |
|          |                                                          | OPEN SPACE            |                 | Åbyhøj GOLD            | A 🗆 B 🗆 🔳 🗆            | Swegon Åbyhøj      | Åbyhøj                                 | Denmark          | GOLD           | Swegon Denmark        |   |
|          |                                                          |                       |                 | Kv Målet 1, Umeå       | A 🗆 B 🗆 🚺 🗆            | Swegon Umeå        | Umeå                                   | Sweden           | SuperWISE      | Swegon                |   |
|          |                                                          |                       |                 | TA 12                  | A 🗌 B 🗌 🚺 🗌            | Swegon Gothenburg  | Gothenburg                             | Sweden           | GOLD           | Swegon                |   |
|          |                                                          |                       |                 | GOLD 2005646491        | A 🗆 B 🗆 🚺 🗆            | Swegon Sundsvall   | Sundsvall                              | Sweden           | GOLD           | Swegon                |   |
|          |                                                          |                       |                 | Swegon - Brøndby       | A 🗆 B 🗆 🚺 🗆            | Swegon Brøndby     | Brøndby                                | Denmark          | SuperWISE      | Swegon Denmark        |   |
|          |                                                          |                       |                 | Swegon Malmö           | A 🗆 B 🗌 🚺 🗆            | Swegon Malmö       | Malmö                                  | Sweden           | SuperWISE      | Swegon                |   |
|          |                                                          |                       |                 | Swegon Goteborg        | A 🗌 B 🗌 🚺 🗌            | Swegon Gothenburg  | Gothenburg                             | Sweden           | SuperWISE      | Swegon                |   |
|          |                                                          |                       |                 | LB03 Luleà             | А 🗆 В 🗌 🚺 🗆            | Swegon Luleå       | Luleà                                  | Sweden           | GOLD           | Swegon                |   |
|          |                                                          |                       |                 | GOLD Umeå              | A 🗌 B 🗌 🚺 🗌            | Swegon Umeå        | Umeå                                   | Sweden           | GOLD           | Swegon                |   |
| ©<br>    |                                                          |                       |                 | Norrköning kontor      |                        | Sweaph Norrköning  | Norrköning                             | Sweden           | SuperWISE      | Swenon                | · |
| PA       |                                                          |                       |                 | SUBMIT                 |                        |                    |                                        |                  |                |                       |   |

### INSIDE Portal: Übersicht der angeschlossenen Einheiten

Swegon<sup>4</sup>

| =        | Home > Buildings         |            |         |                    |                    | Vollständige Übersicht über               |            |
|----------|--------------------------|------------|---------|--------------------|--------------------|-------------------------------------------|------------|
| _        | Buildings                |            |         |                    |                    | allo Cobàudo in Ibror                     |            |
|          | Search for building name | ٩          |         |                    |                    |                                           |            |
|          | Name                     | City       | Country | Number of products | Role               | Organisation                              |            |
| 0)       | Swegon Åbyhøj            | Åbyhøj     | Denmark | 1                  | Organisation Admin |                                           |            |
| <u> </u> | Swegon Borås             | Boràs      | Sweden  | 2                  | Organisation Admin | <ul> <li>Name des Gebäudes</li> </ul>     |            |
| ÷        | Swegon Brøndby           | Brendby    | Denmark | 2                  | Organisation Admin | <ul> <li>Standort des Gebäudes</li> </ul> |            |
| Û        | Swegon Cantarana         | Cantarana  | Italy   | 6                  | Organisation Admin | Anzahl der Produkte                       |            |
|          | Swegon France Lyon       | Lyon       | France  | 2                  | Organisation       |                                           |            |
|          | Swegon Gembloux          | Gembloux   | Belgium | 1                  | Or Admin           |                                           |            |
|          | Swegon Gothenburg        | Gothenburg | Sweden  | 4                  | Organisation Admin |                                           |            |
|          | Swegon Kvänum            | Kvänum     | Sweden  | 4                  | Organisation Admin |                                           |            |
|          | Swegon Kvänum Testcenter | Kvänum     | Sweden  | 2                  | Organisation Admin |                                           |            |
|          | Swegon Luleå             | Luleà      | Sweden  | 2                  | Organisation Admin |                                           |            |
|          | Swegon Malmö             | Malmö      | Sweden  | 1                  | Organisation Admin |                                           |            |
|          | Swegon Norrköping        | Norrköping | Sweden  | 1                  | Organisation Admin |                                           |            |
|          | Swegon Örebro            | Örebro     | Sweden  | 1                  | Organisation Admin |                                           |            |
|          | Swegon Stockholm         | Stockholm  | Sweden  | 1                  | Organisation Admin |                                           |            |
|          | Swegon Sundsvall         | Sundsvall  | Sweden  | 1                  | Organisation Admin |                                           |            |
|          | Swegon Tomelilla         | Tomelilla  | Sweden  | 1                  | Organisation Admin |                                           |            |
|          | Swegon Umeå              | Umeå       | Sweden  | 2                  | Organisation Admin |                                           |            |
|          |                          |            |         |                    |                    | Rows per page: 100 -                      | 1-17 of 17 |

### INSIDE Portal: Übersicht der angeschlossenen Swegon<sup>e</sup> Einheiten

|   | Home > Buildings > Swegon Cantarana | ٩                           |                  | Swegor<br>Cant<br>Latitude<br>Longitude | <b>Cantarana</b><br>tarana, Italy<br>e: 45.1993380911563<br>e: 12.094361755745242 | Vollsta<br>die Sv<br>jedem<br>• Stan<br>• Softv<br>• Aktiv<br>• Statu | ändige<br>vegon<br>i Gebä<br>dort<br>vare-V<br>ve Alarr<br>us der | er Uberblick über<br>I-Produkte in<br>äude<br>ersion<br>me<br>Konnektivität | + CLAIM PRODUCT  |
|---|-------------------------------------|-----------------------------|------------------|-----------------------------------------|-----------------------------------------------------------------------------------|-----------------------------------------------------------------------|-------------------------------------------------------------------|-----------------------------------------------------------------------------|------------------|
|   | Name 🛧                              | Product type                | Building         | Serial number                           | Software version                                                                  | Active alarm                                                          | Connected                                                         |                                                                             |                  |
|   | Epsilon Sky Hi                      | BlueBox Epsilon SKY         | Swegon Cantarana | SB*****                                 | 61.1.3                                                                            | ۲                                                                     | ٠                                                                 |                                                                             |                  |
|   | GEYSER Sky R0 (R290)                | BlueBox<br>Chiller/Heatpump | Swegon Cantarana | SB******                                | 701.138.129.4                                                                     | ۲                                                                     | ٠                                                                 |                                                                             |                  |
|   | OPEN SPACE                          | GOLD                        | Swegon Cantarana | 2005******                              | 2.43                                                                              | ۲                                                                     | ٠                                                                 |                                                                             |                  |
|   | Titan Sky Hi R0 HP                  | BlueBox<br>Chiller/Heatpump | Swegon Cantarana | SB******                                | 701.140.130.9                                                                     |                                                                       | ٠                                                                 |                                                                             |                  |
|   | Zeta Rev                            | BlueBox<br>Chiller/Heatpump | Swegon Cantarana | SB******                                | 701.140.130.9                                                                     |                                                                       | ٠                                                                 |                                                                             |                  |
|   | Zeta Sky Hi R7 (R32)                | BlueBox<br>Chiller/Heatpump | Swegon Cantarana | SB*****                                 |                                                                                   |                                                                       | •                                                                 |                                                                             |                  |
|   |                                     |                             |                  |                                         |                                                                                   |                                                                       |                                                                   | Rows per page: 10                                                           | ) → 1-6 of 6 < > |
| 2 | Building administrators             |                             |                  |                                         |                                                                                   |                                                                       |                                                                   |                                                                             | ~                |

Active alarms

### **INSIDE Portal:** Leistung überwachen

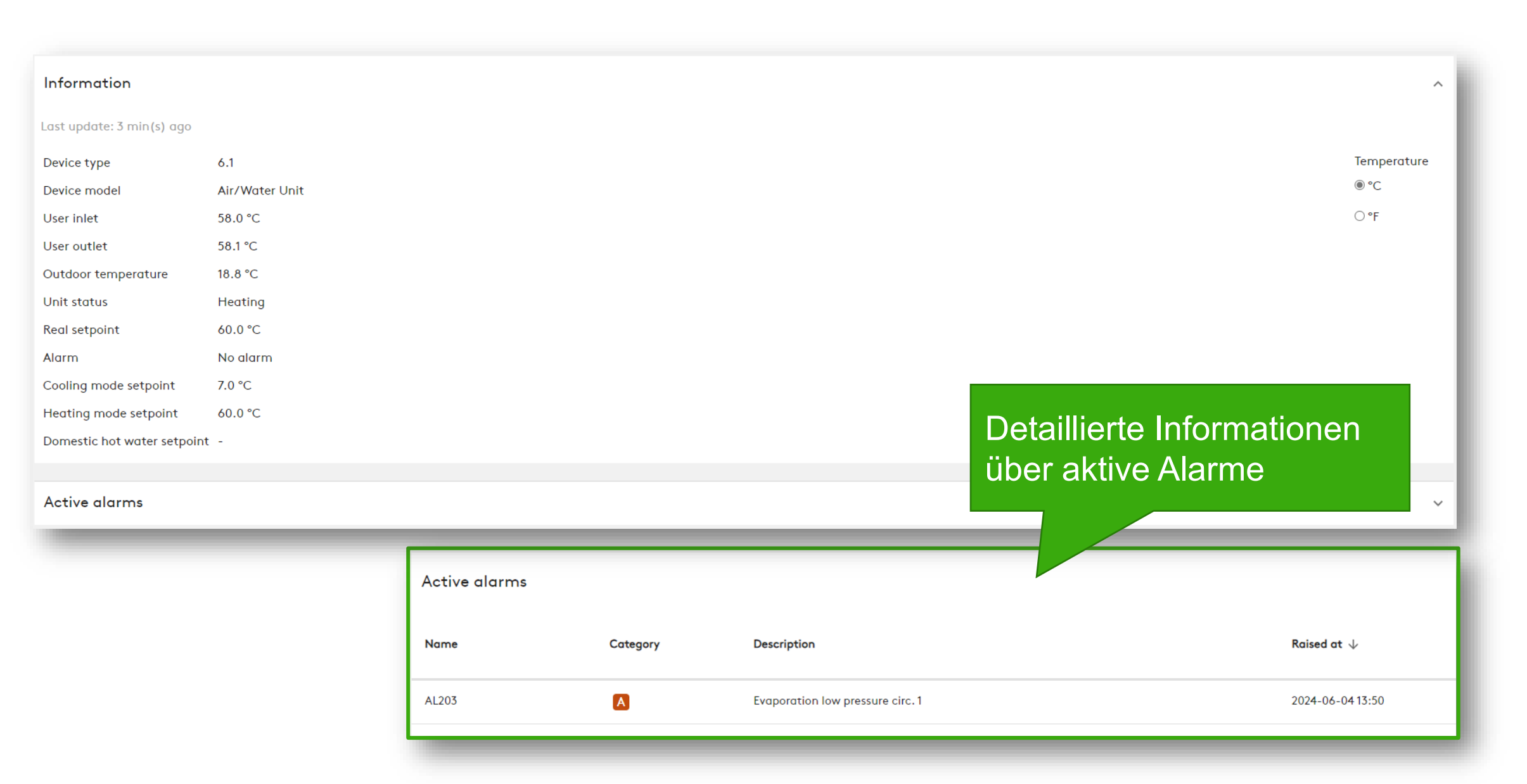

Swegon

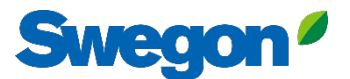

## **INSIDE Portal:** Einloggen

Melden Sie sich im INSIDE Portal an: https://inside.swegon.com/

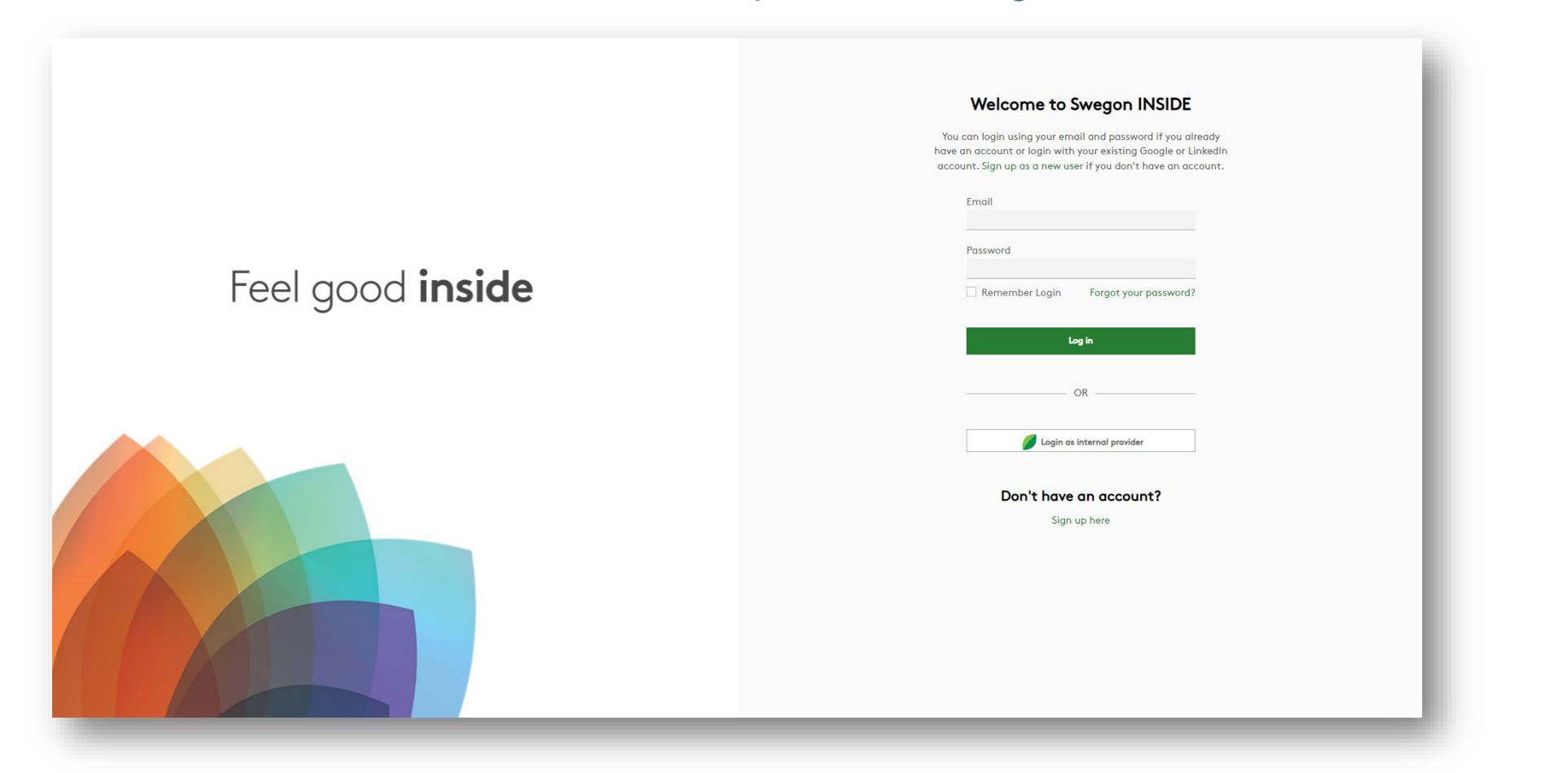

# **Digitale Dienste**

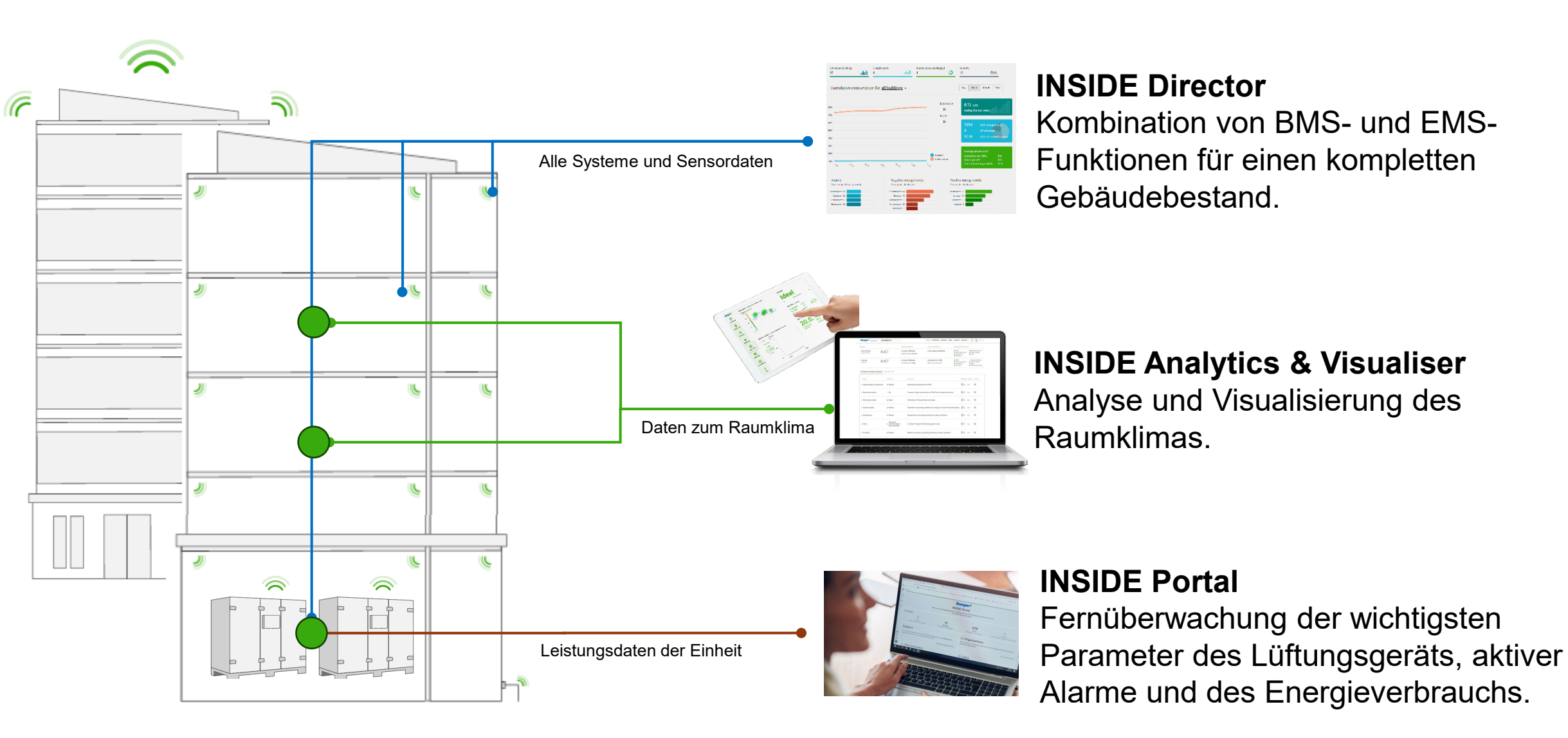

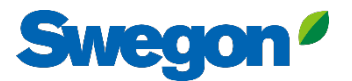

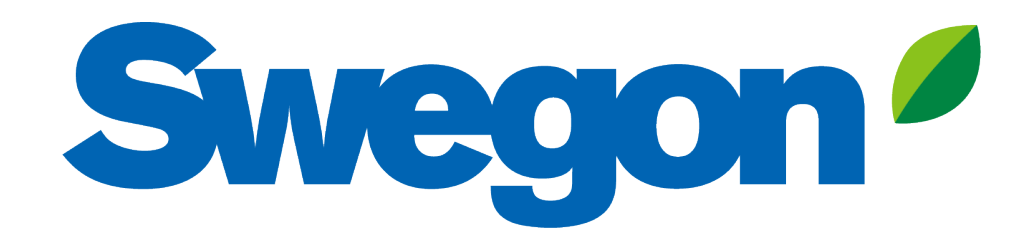

## Feel good **inside**

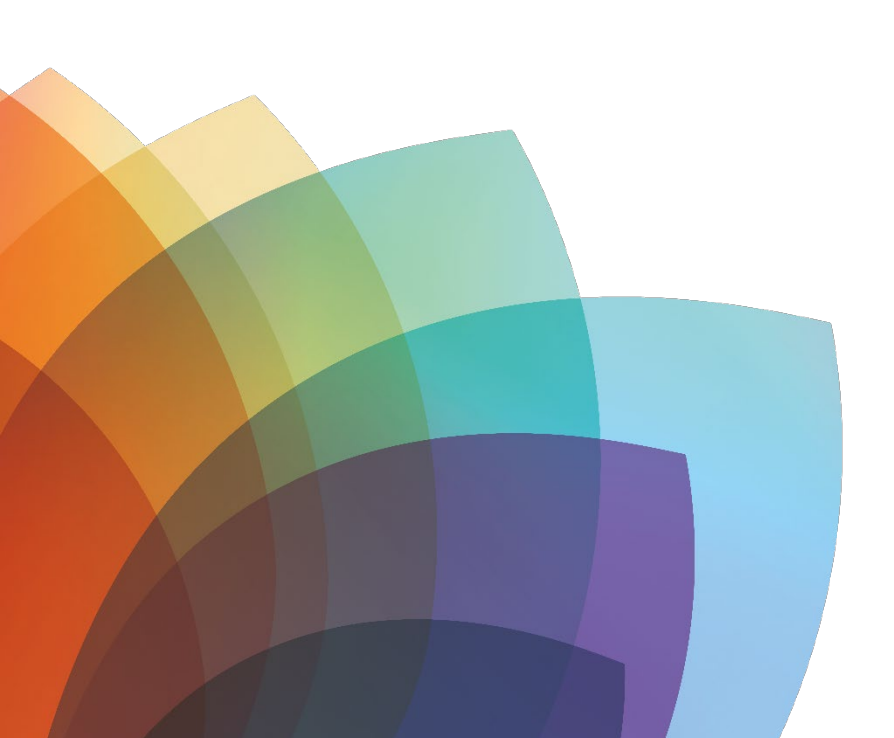